## 학부모서비스 시작하기

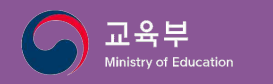

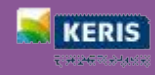

바로가기 <u>학부모서비스는 무엇인가요?</u> <u>어떻게 이용할 수 있나요?</u> <u>자녀등록은 이렇게 하세요!</u>

## 학부모서비스는 무엇인가요?

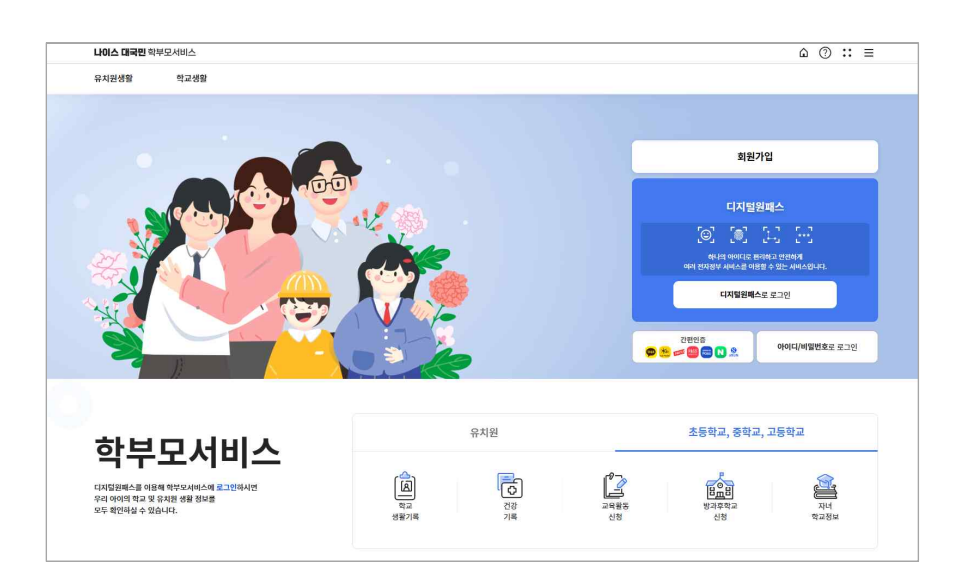

자녀의 교육정보 알 권리를 보장하기 위해 학부모가 자녀의 학교를 찾아가지 않아도 자녀의 학교생활을 언제, 어디에서나 PC, 모바일 기기를 통해 한눈에 열람할 수 있는 서비 스입니다. 자녀의 정보는 초등학교에서 고등학교까지 맞춤형 정보를 제공합니다.

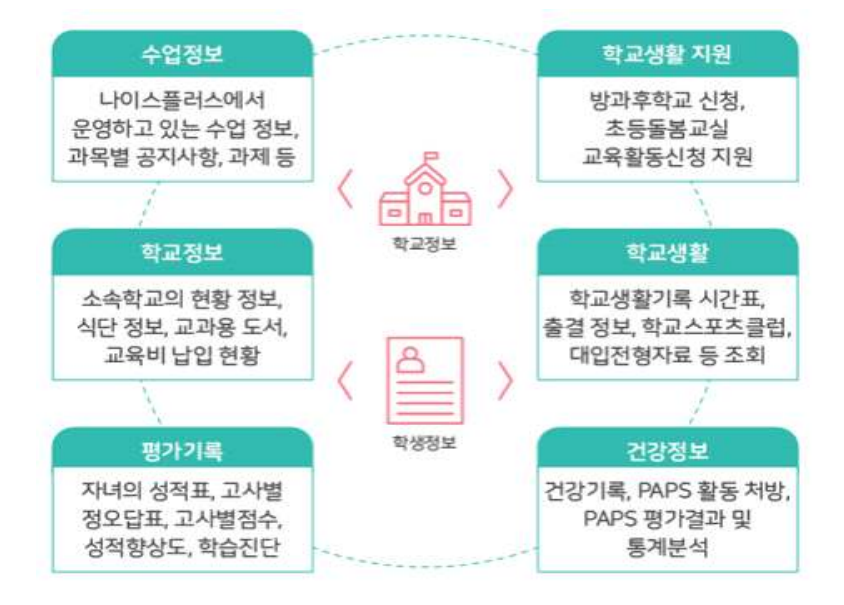

**학부모서비스**(https://parents.neis.go.kr)에서는 학부모가 자녀의 수업정보 및 학교생활 정 보를 다양하게 조회하여 살펴볼 수 있습니다. 학부모는 자녀의 교육활동신청을 온라인으로 진행 할 수 있으며, 자녀의 교육활동에 더욱 능동적으로 참여할 수 있도록 서비스를 구성하였습니다.

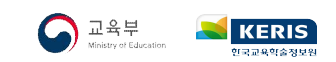

## 어떻게 이용할 수 있나요?

학부모는 학부모서비스(https://parents.neis.go.kr)에 접속하여 <u>본인인증으로 회원가입 후</u> 아이디 및 비밀번호, 간편인증, 디지털원패스를 통해 로그인할 수 있습니다.

 새롭게 개편된 학부모서비스는 신규 회원가입과 자녀등록을 하였을 경우 원활하게 서비스를 이용할 수 있습니다.

※ 학교에서도 학부모에 대한 정보를 확인하고 승인처리를 지원할 수 있습니다.

 학부모서비스는 로그인 수단에 따라 학생의 정보열람 항목이 상이할 수 있습니다.
 ※ 학교생활기록, 대입전형자료, 성적 관련 메뉴, 건강기록, 교육비납입현황 등은 디지털원패스 또는 간편인증으로 로그인하였을 경우 조회 가능합니다.

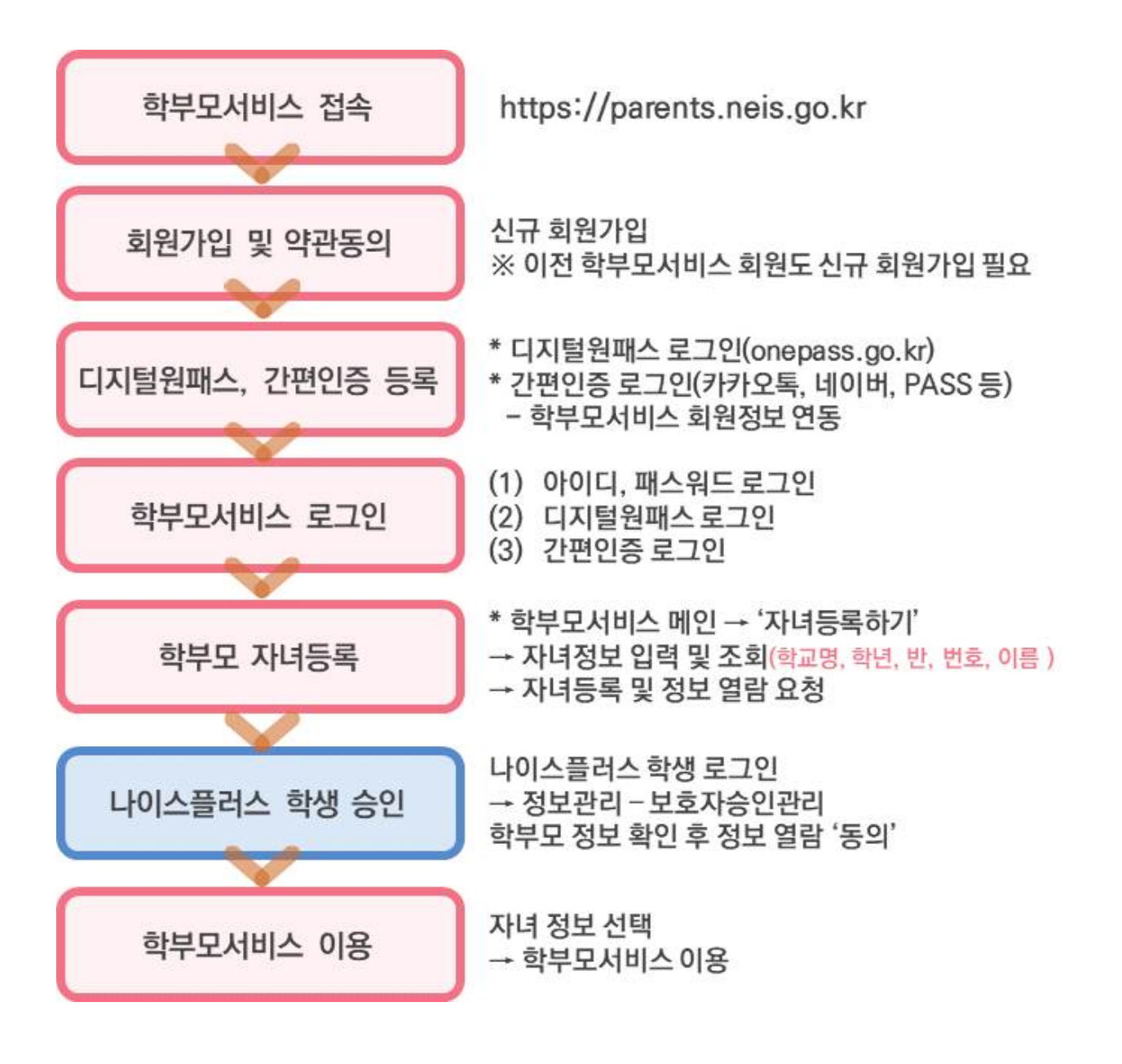

## 자녀등록은 이렇게 하세요!

학부모서비스는 기존 절차를 간소화하여 자녀의 계정에서 보호자의 연결정보를 확인하고 정보열람에 동의하여 처리할 수 있도록 구성하였습니다.

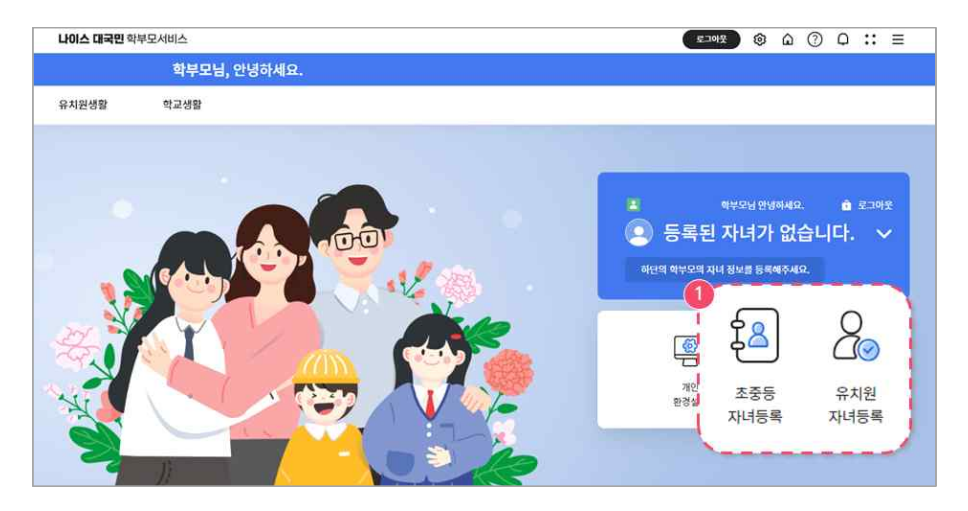

에 메인화면에서 자녀 등록하기 버튼을 선택합니다. 해당 화면이 보이지 않는 경우 에는 상단에 홈 버튼()을 선택하세요.

|       | 0    | )      |                        |  |  |
|-------|------|--------|------------------------|--|--|
|       | 안나   | · 자녀찾기 | 등록요청 결과                |  |  |
| 자녀찾기  |      |        | 등록 대상 학생               |  |  |
| *학교명  | 학교명  | Q      | 조회환 목록이 없습니다.          |  |  |
| 학년    | 선택   | ~      | T 자녀를 추가하여 등록할 수 있습니다. |  |  |
| 반     | 선택   | ~      |                        |  |  |
| 번호    | 번호   |        |                        |  |  |
| 학생명   | 학생명  |        |                        |  |  |
| *생년월일 | 성년웛일 |        |                        |  |  |

② 자녀의 정보를 입력하고 조회하여 나의 자녀를 찾습니다. 조회된 학생을 등록하세요.

| 반        | 번호                   | 학생명                                  |                                                  | 결과                                               |                                                                 |
|----------|----------------------|--------------------------------------|--------------------------------------------------|--------------------------------------------------|-----------------------------------------------------------------|
|          |                      | 700                                  |                                                  | 학생 열람 동의 필요                                      |                                                                 |
| 모서비스 이용이 | 가능합니다.               |                                      |                                                  |                                                  |                                                                 |
|          | 모서비스 이용이<br>학생이 정보 열 | 모서비스 이용이 가능합니다.<br>학생이 정보 영광 독의 후 서비 | 모서비스 이용이 가능합니다.<br>화생이 정보 역량 도의 후 서비스 이용이 가능합니다. | 모서비스 이용이 가능합니다.<br>화생이 정보 역량 도의 후 서비스 이용이 가능합니다. | 학생 열람 동의 필요<br>도서비스 이용이 가능합니다.<br>학생이 정보 역관 독의 후 서비스 이용이 가능합니다. |

③ 자녀를 학부모서비스 승인내역을 확인하고 열람요청 합니다. 이전 학부모서비스 에 등록한 자녀의 경우에는 '자녀등록 가능'으로 표시되고 바로 승인됩니다.

교육부

🖊 KERIS`

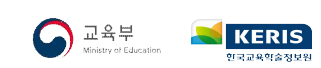

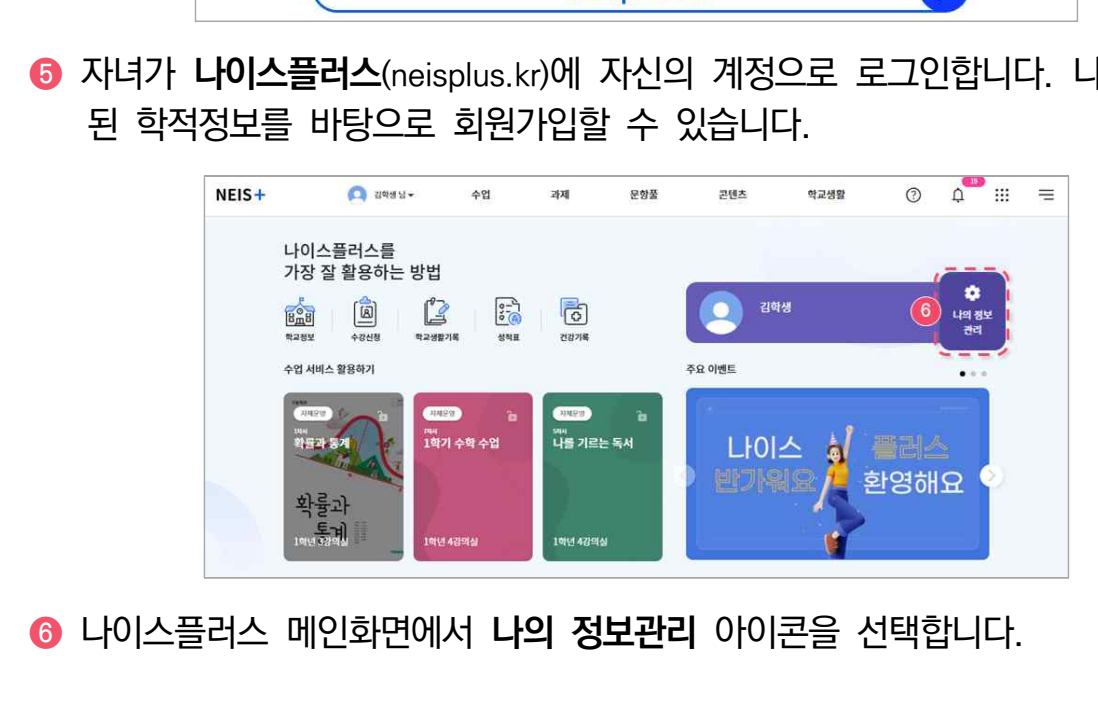

⑤ 자녀가 나이스플러스(neisplus.kr)에 자신의 계정으로 로그인합니다. 나이스에 입력

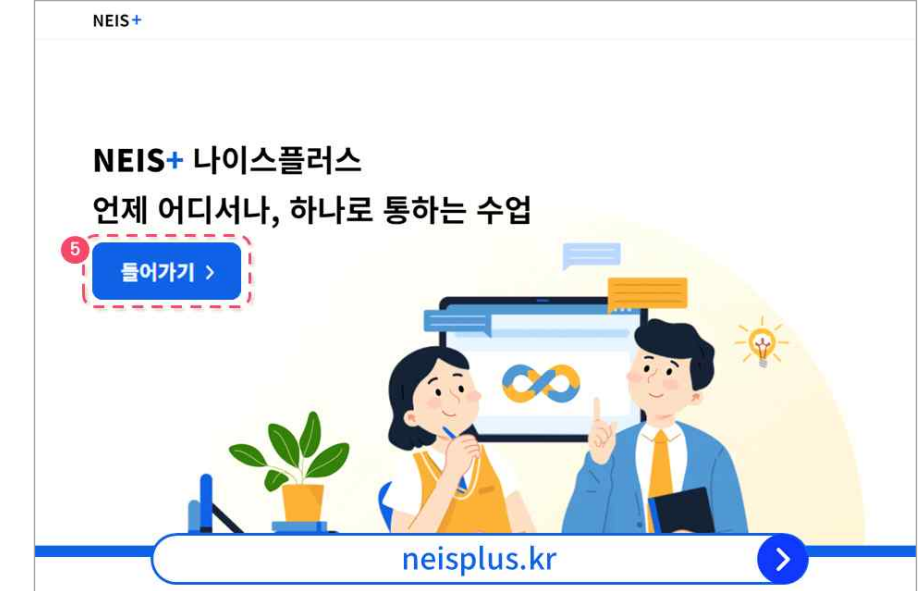

④ 학생 정보열람 신청에 대한 정보제공에 동의하고 자녀등록 버튼을 선택합니다.

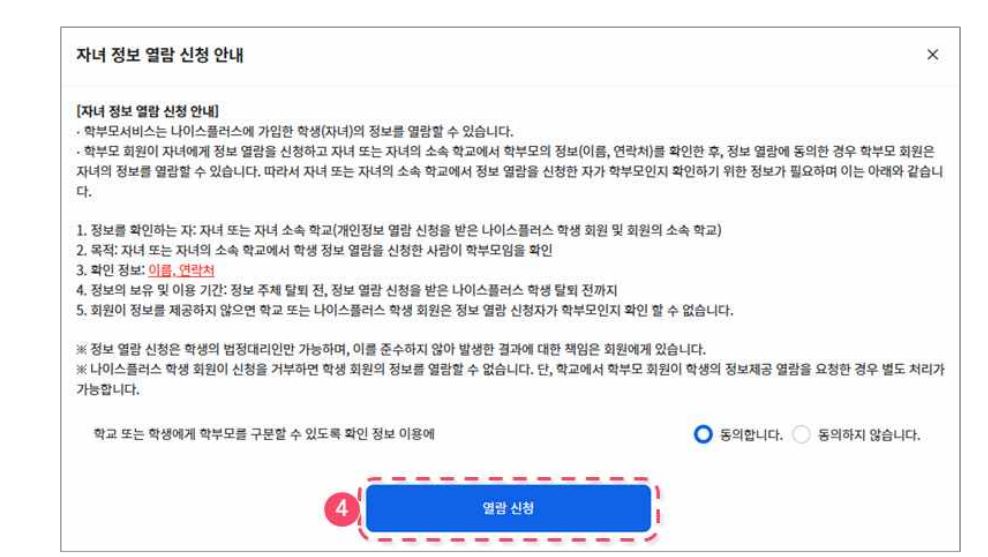

지

녀

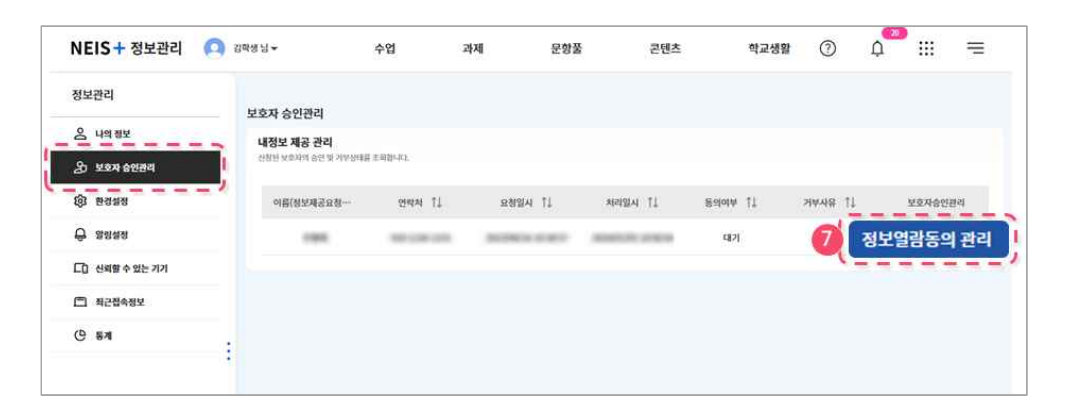

왼쪽 메뉴에서 '보호자 승인관리'를 선택합니다. 보호자 정보를 확인하고 정보열 람동의 관리 버튼을 선택합니다. 왼쪽 메뉴가 보이지 않을 때는 메뉴꺼내기 아이 콘(:)을 선택하여 슬라이드 메뉴를 꺼내세요.

| 내정보 제공 관리                         |             |      |    | · 데이그릴니드는 데우소시네드니 데우소 최신이 서너니 성호를 용성을 수 있으면 지?                                                                                                   |
|-----------------------------------|-------------|------|----|----------------------------------------------------------------------------------------------------|
|                                   |             |      |    | 아고 있습니다. 약정 회원은 정보 열명을 신청한 자가 박무보인지 확인하고 정보를 입<br>광하는 것에 동의합니다.                                                                                  |
| त्त्रांत प्रदान्त क्षष्ट के सफलको | CERTIFICA . |      |    | 1. 신청자: 학부모서비스의 학생 정보 열람 신청자                                                                                                    |
| 이용(성도사금요성                         | 전력차 11      | 起發展中 | 11 | <ol> <li>신상 목식: 직경 성모 열명</li> <li>명감하는 정보: <u>학교생물기록(</u>역반정보, 인적·학적사항, 출결상황, 수상경격, 창의적<br/>허필도사항 고강하는비단사학 II-0히기필도사학 도사필도사학 해도트서민 주하</li> </ol> |
| 2000                              | -           |      | 20 | 건), 출권현형, 학교스포츠공립내역, 학교생활동지표, 상적표, 고사별칭모딩표, 건강<br>특(이정사학, 강영병예방전종, 시배의 별당성황, 시배의능력, 거강감지하락, 검사학                                                  |
|                                   |             |      |    | 응), PAPS 평가필급, PAPS 치방내역, PAPS 평가필급, PAPS 통계분석 자료<br>4. 정보의 보유 및 이용 기간: 정보 주체의 등록 해제 전까지, 학부모서비스의 정보 열렬                                          |
|                                   |             |      |    | 신청자의 탈퇴 전까지                                                                                                    |
|                                   |             |      |    | <ul> <li>나이스플러스 학생 회원이 정보 열람 신청 상태를 거부로 변경하여 저장하면 학부모.</li> <li>비스의 정보 열량 신청자는 회원의 정보를 열람할 수 없습니다.</li> </ul>                                    |
|                                   |             |      |    | <ul> <li>· 단, 학교에서 학생별 등록된 학부모 정보를 승인한 경우 학생은 학부모의 학생 정보<br/>광에 대하여 등록 해제할 수 없습니다.</li> </ul>                                                    |
|                                   |             |      |    | 정보 열광 음악여부 대기 👻                                                                                                    |
|                                   |             |      |    |                                                                                                    |
|                                   |             |      |    | ्रासालारणाहरूल- राज्यम 11 स्वयाभ 11                                                                                                    |

8 보호자 확인 안내사항을 확인합니다. 동의하고 저장합니다.

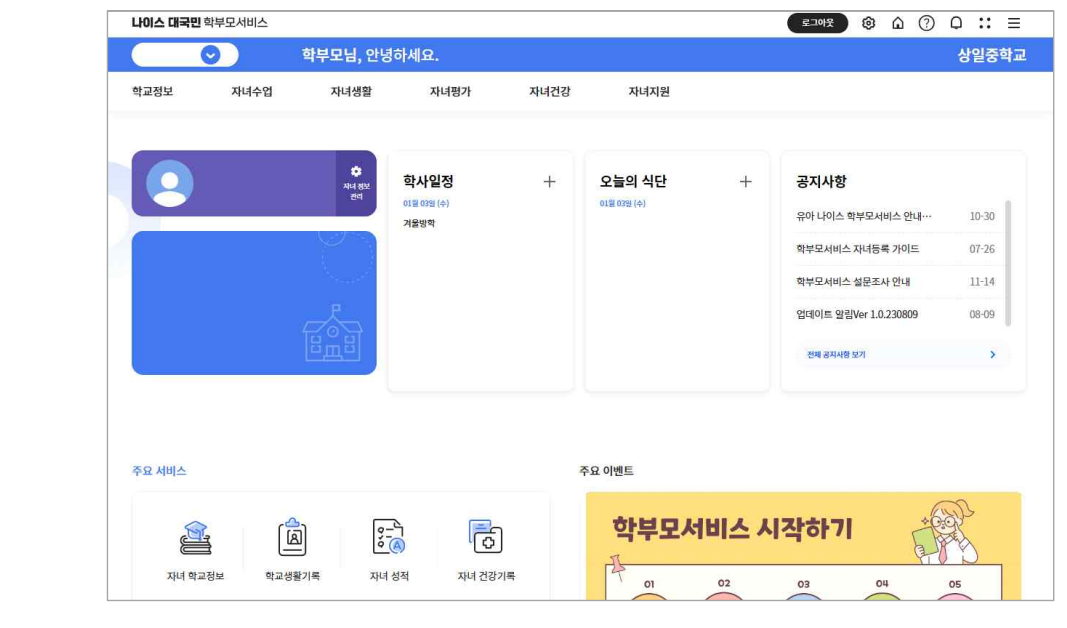

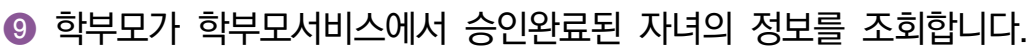

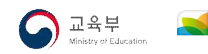

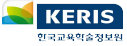

힉

부 모

대국민서비스 중앙상담센터 ☎1600-7440

학부모서비스

초·중·고 학부모용